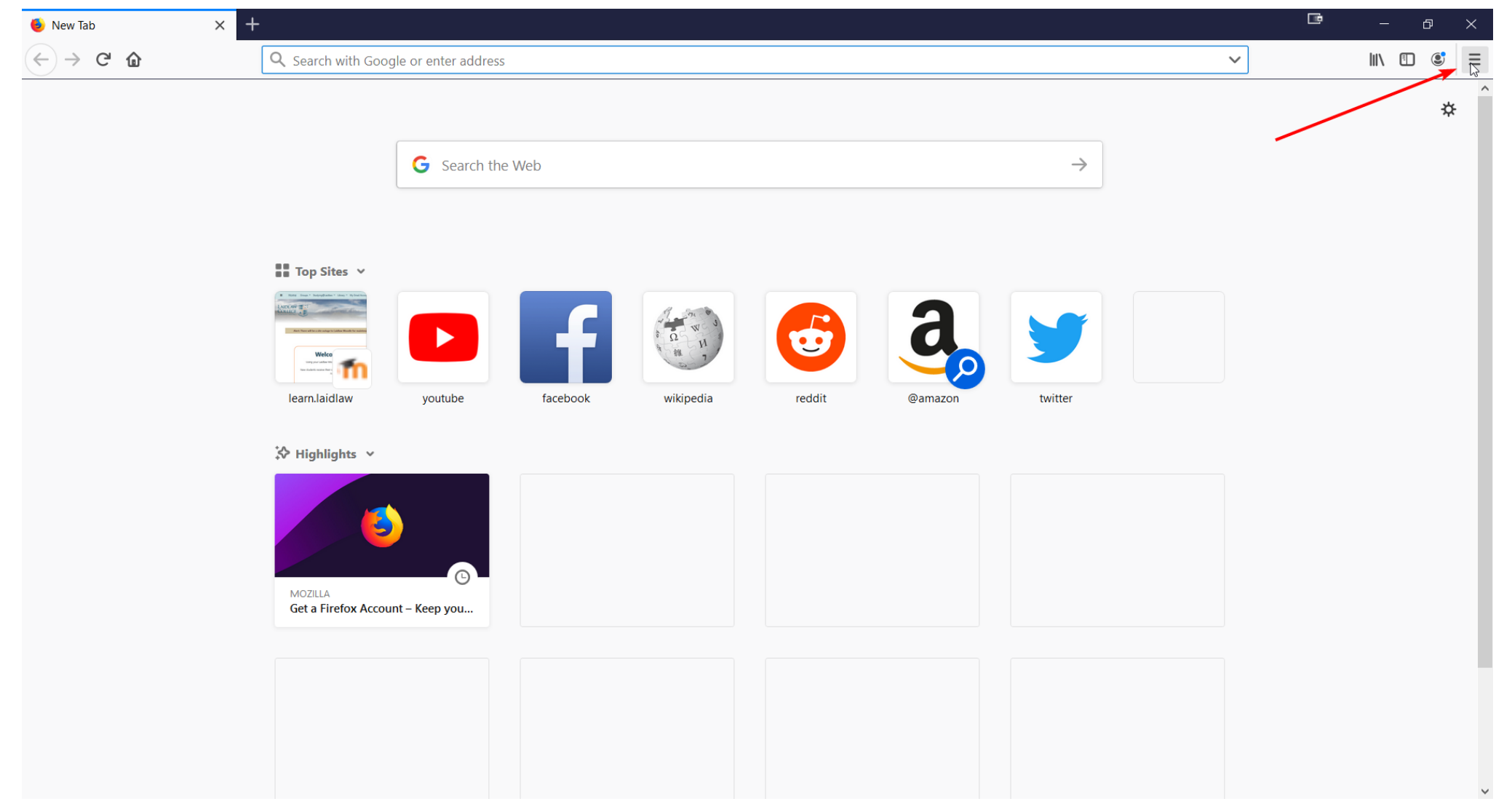

1. Select the menu icon in the top right of the screen

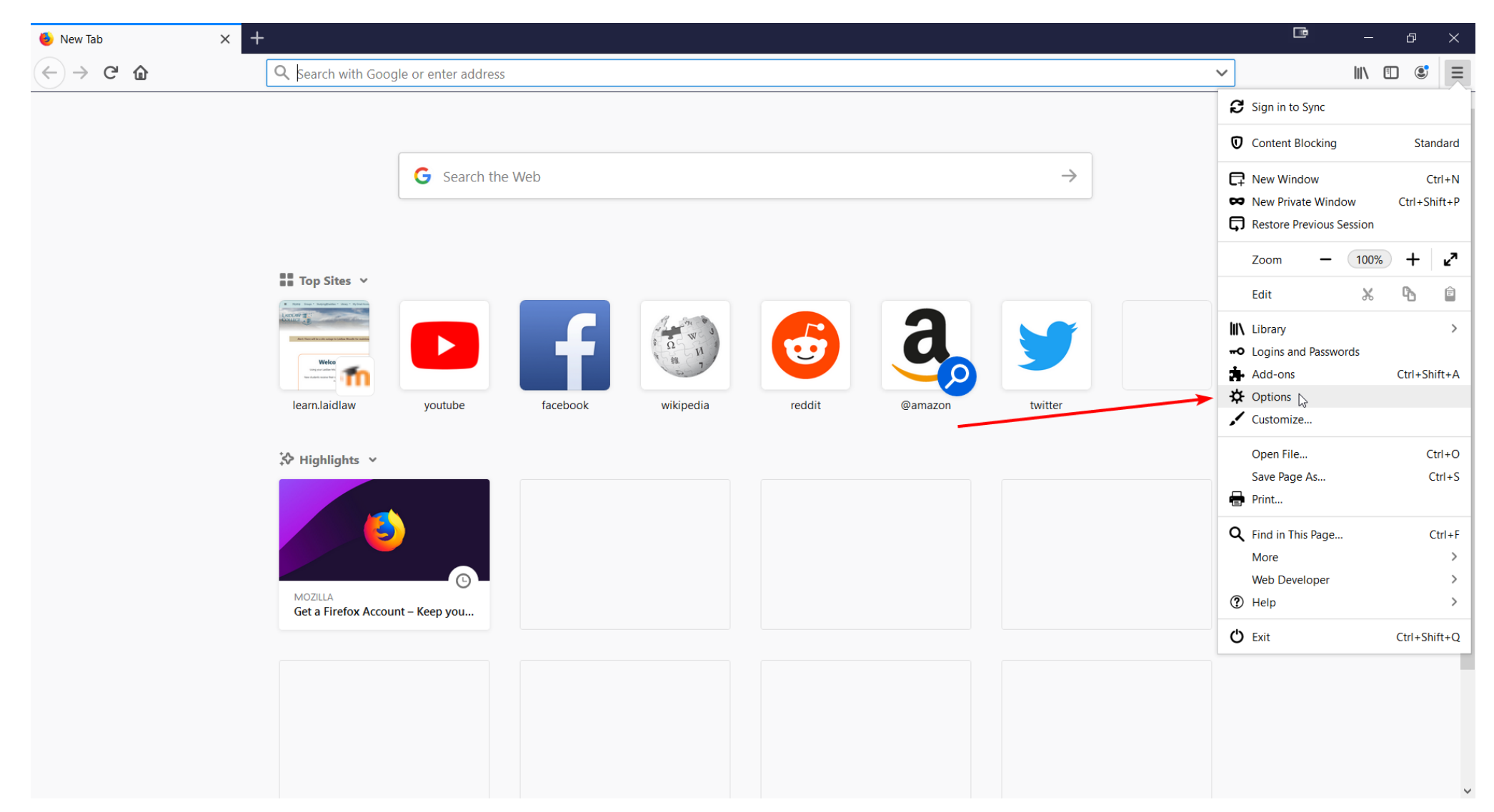

2. Select 'Options' from the dropdown list

| • Options                                       | × +                                                            |                  |
|-------------------------------------------------|----------------------------------------------------------------|------------------|
| $\leftarrow$ $\rightarrow$ C' $\textcircled{a}$ | Vertex about:preferences#general                               |                  |
|                                                 |                                                                | Find in Options  |
|                                                 |                                                                |                  |
| 🔅 General                                       | General                                                        |                  |
| Home                                            | Startup                                                        |                  |
| <b>Q</b> Search                                 | Restore previous session                                       |                  |
| A Privacy & Secu                                | Warn you when quitting the browser                             |                  |
|                                                 | Firefox is not your default browser                            | Make Default     |
| Sync                                            |                                                                |                  |
|                                                 | Tabs                                                           |                  |
|                                                 | ✓ Ctrl+ <u>T</u> ab cycles through tabs in recently used order |                  |
|                                                 | $\checkmark$ Open links in tabs instead of ne <u>w</u> windows |                  |
|                                                 | Warn you when closing <u>m</u> ultiple tabs                    |                  |
|                                                 | When you open a link in a new tab, switch to it immediately    |                  |
|                                                 | Show tab previews in the Windows taskbar                       |                  |
|                                                 |                                                                |                  |
|                                                 | Language and Appearance                                        |                  |
| <b>b</b> Extensions & The                       | emes<br>Fonts and Colors                                       |                  |
| ⑦ Firefox Support                               | <u>D</u> efault font Default (Times New Roman)                 | <u>A</u> dvanced |
|                                                 |                                                                |                  |

## 3. Search 'Cookies' in the search bar

| ✿ Options ×           | +                                                                                                    | [ | B  | - 0   | × |
|-----------------------|----------------------------------------------------------------------------------------------------|---|----|-------|---|
| ← → ℃ û               | Firefox about:preferences#searchResults                                                                                                    | ☆ | li | N 🗉 🤅 |   |
|                       |                                                                                                    |   |    |       | ^ |
| General               | So Third-party tracking cookies                                                                                                    |   |    |       |   |
| Q Search              | Stronger protection, may cause some sites to break.                                                                                                    |   |    |       |   |
| Sync                  | Choose what to block.                                                                                                    |   |    |       |   |
|                       | Send websites a "Do Not Track" signal that you don't want to be tracked Learn more <ul> <li>Always</li> <li>Only when Firefox is set to block known trackers</li> </ul> |   |    |       |   |
|                       | Cookies and Site Data cookies<br>Your stored cookies, site data, and cache are currently using 60.8 MB of<br>disk space. Learn more Manage Data<br>Cookies              |   |    |       |   |
| 🔹 Extensions & Themes | Delete cookies and site data when Firefox is closed Manage Permissions                                                                                                  |   |    |       |   |
| ⑦ Firefox Support     |                                                                                                    |   |    |       |   |

4. Scroll down to the 'Cookies and Site Data' heading and select 'Manage Data...'

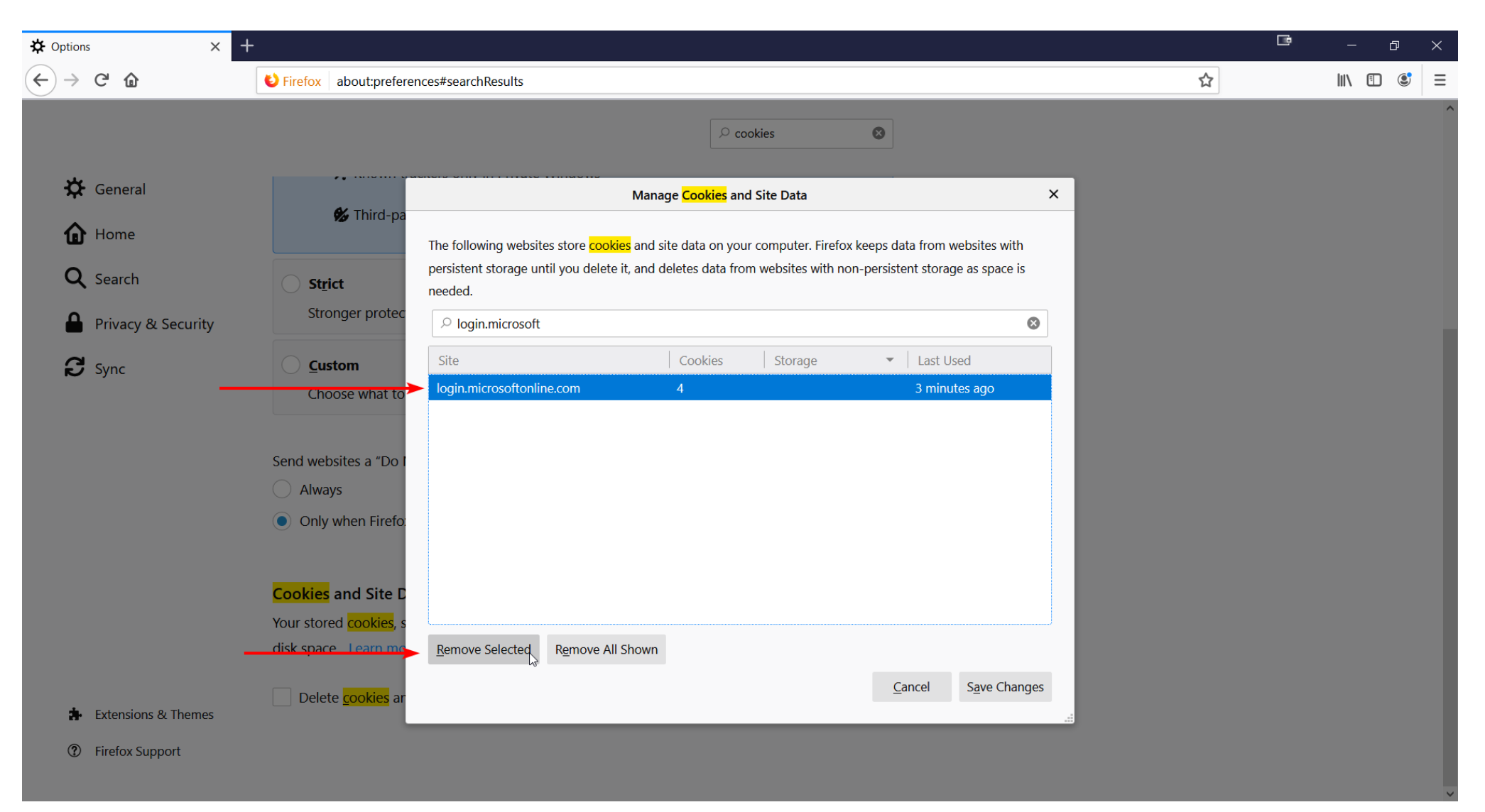

## 5. Search 'login.microsoft'

6. Select 'login.microsoftonline.com' and click 'Remove Selected'